## 印刷方法

 実習室PCのアプリから印刷画面でPRT mono(モノクロ)またはPRT color (カラー)を選択します

| 印刷                                                            |
|---------------------------------------------------------------|
| 部数: 1 🛟                                                       |
| ブリンター                                                         |
| PRT mono (ouc-print01.c···<br>準備完了                            |
| PRT color (ouc-print01.campuse.ipc.otaru-uc.ac.jp 上)     進備完了 |
| PRT mono (ouc-print01.campuse.ipc.otaru-uc.ac.jp 上)<br>進備完了   |
|                                                               |

※ 印刷料金はモノクロ印刷と違いますので、ご注意ください。 カラー印刷 1枚:40ポイント(40円) モノクロ印刷 1枚:10ポイント(10円)

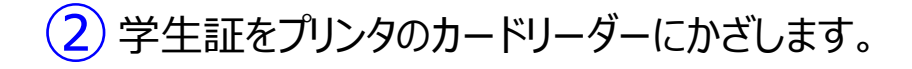

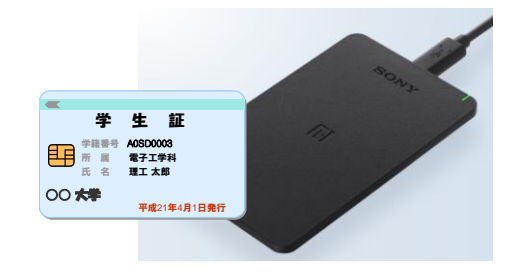

※ ポイントが不足している場合は事前にチャージしてください ※ 初回印刷時にはユーザー登録が必要です

③ 印刷時に指定した「PRT mono」または「PRT color」を選択すると印刷 ジョブが表示されます。

| エーザーN:<br>印刷する<br>全選択 全                   | azonos99<br>るジョブ<br>全解除 및<br>soft Word | 「を選択<br>「新<br>「文書」「 | ッル<br>してくださ<br>PRT color<br>PRT mono | - )≈: ¥709<br><br><br><br><br><br><br> |    |
|-------------------------------------------|----------------------------------------|---------------------|--------------------------------------|----------------------------------------|----|
|                                           | (10 10:54:06 2                         | (B 1187 1 ~ - 1     | KI COLOF                             | Ϋ́, Ά                                  |    |
| <ul> <li>選択ジョブ数</li> <li>全ジョブ数</li> </ul> | 0 #<br>1 #                             | 残り                  | 341 P                                | 削除                                     | 印刷 |

4 印刷したい文書をチェックし「印刷」を選択します。

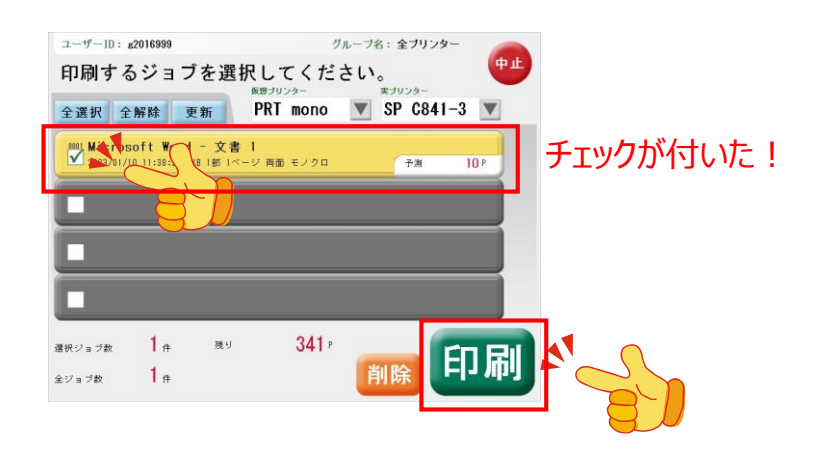

## ポイントチャージ方法

①情報総合センター事務室で「実習室プリンタポイントチャージコードシート」を受領します。 2023年4月1日以降は「実習室プリンタポイントチャージコードシート」は大学生協で購入してください。

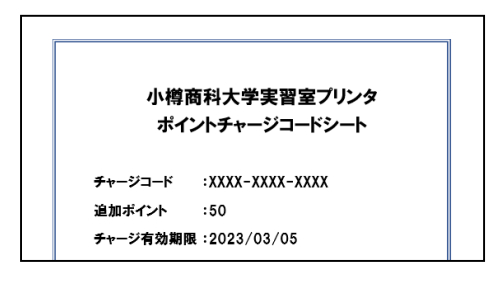

②<u>実習室PCマニュアルページ (https://www.otaru-uc.ac.jp/center/vdi/)</u>を開いて、 「実習室プリンタポイントチャージページ」へのリンクをクリックします。

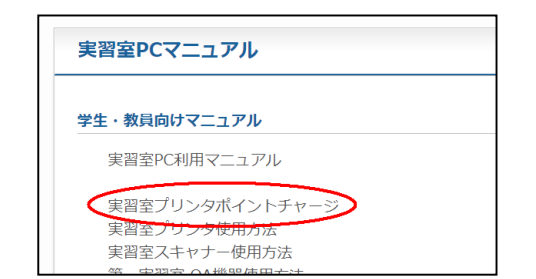

※ スマホや学外からのアクセスではポイントチャージページは開けません 必ず実習室PCからおこなってください

③「ポイント登録」を選択します。

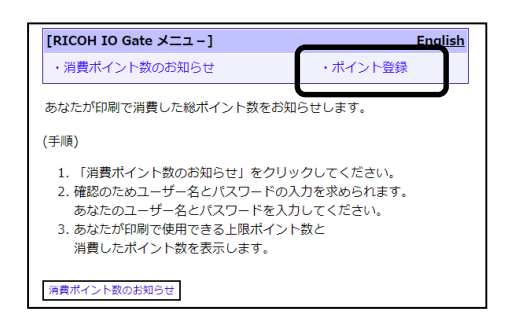

④画面下の「ポイント登録」ボタンをクリックします。

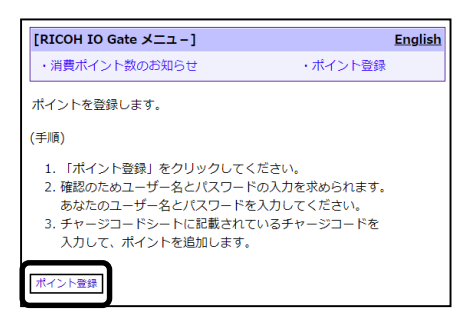

⑤認証画面で実習室PCにログインするときと同じユーザー名、パスワードを入力します。

| ログイン<br>http://10.252.151.69<br>このサイトへの接続ではブライバシーが保護されません |  |
|-----------------------------------------------------------|--|
| 1-4-2                                                     |  |
| パスワード<br>ログイン キャンセル                                       |  |

⑥「ポイント登録」画面が開きます。購入したチャージコード(12桁)を入力し「登録実行」をクリックします。

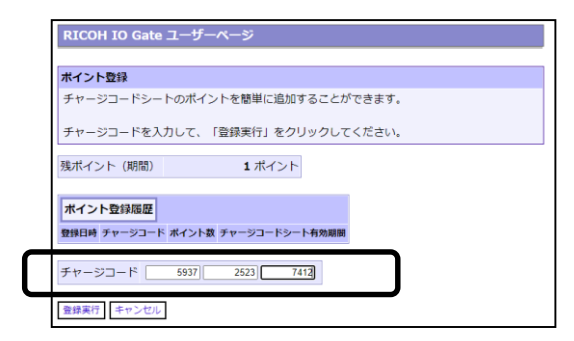

~初回印刷時~ユーザー情報登録方法

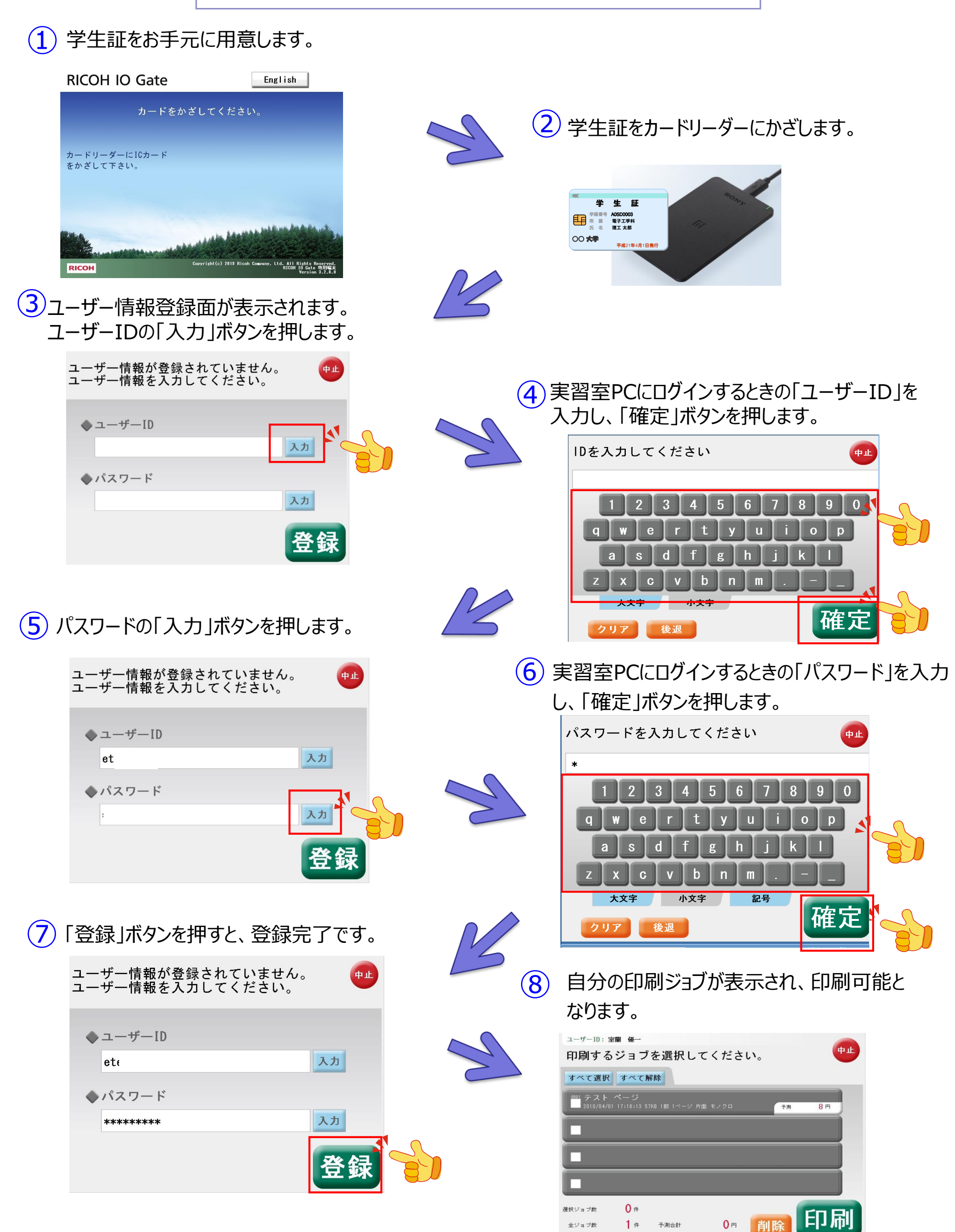